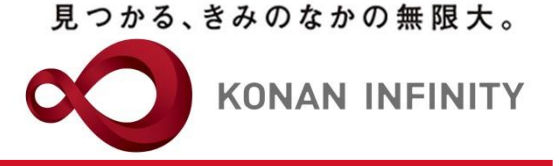

オンライン授業のためのTips

# 32\_Zoomミーティング(授業) の学生への周知方法

## オンラインテレビ会議システム「Zoom」を 安全に使うために

#### 2020年6月18日版

甲南大学教育学習支援センター

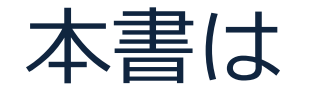

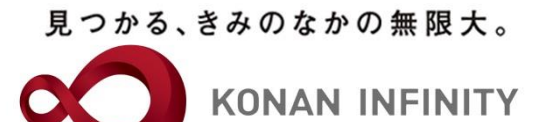

- 本書は、下記4編のうち「授業(ミーティング)の学生への周知 方法編」です。
  - a. 総論・設定編
  - b. 授業 (ミーティング) のスケジューリング編
  - c. <u>授業(ミーティング)の学生への周知方法編</u>
  - d. 授業中で使う機能編 についてご紹介します。
- 特にaからcは、今回の問題を回避する為に最も重要なポイントであり、使用する際は、必ず、本書に従ってください
- ページ数は多いですが、イメージを掴み易く するために画面キャプチャを多用しているこ とが原因ですのでご容赦ください
- 「Zoom」のセキュリティ問題は日々流動的で、状況の推移とともに本書のマニュアルの内容も随時改定する予定です

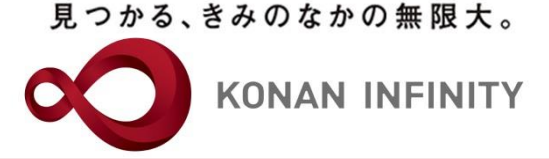

# 授業(ミーティング)の 学生への周知方法

#### 授業(ミーティング)の学生への周知(1/6)

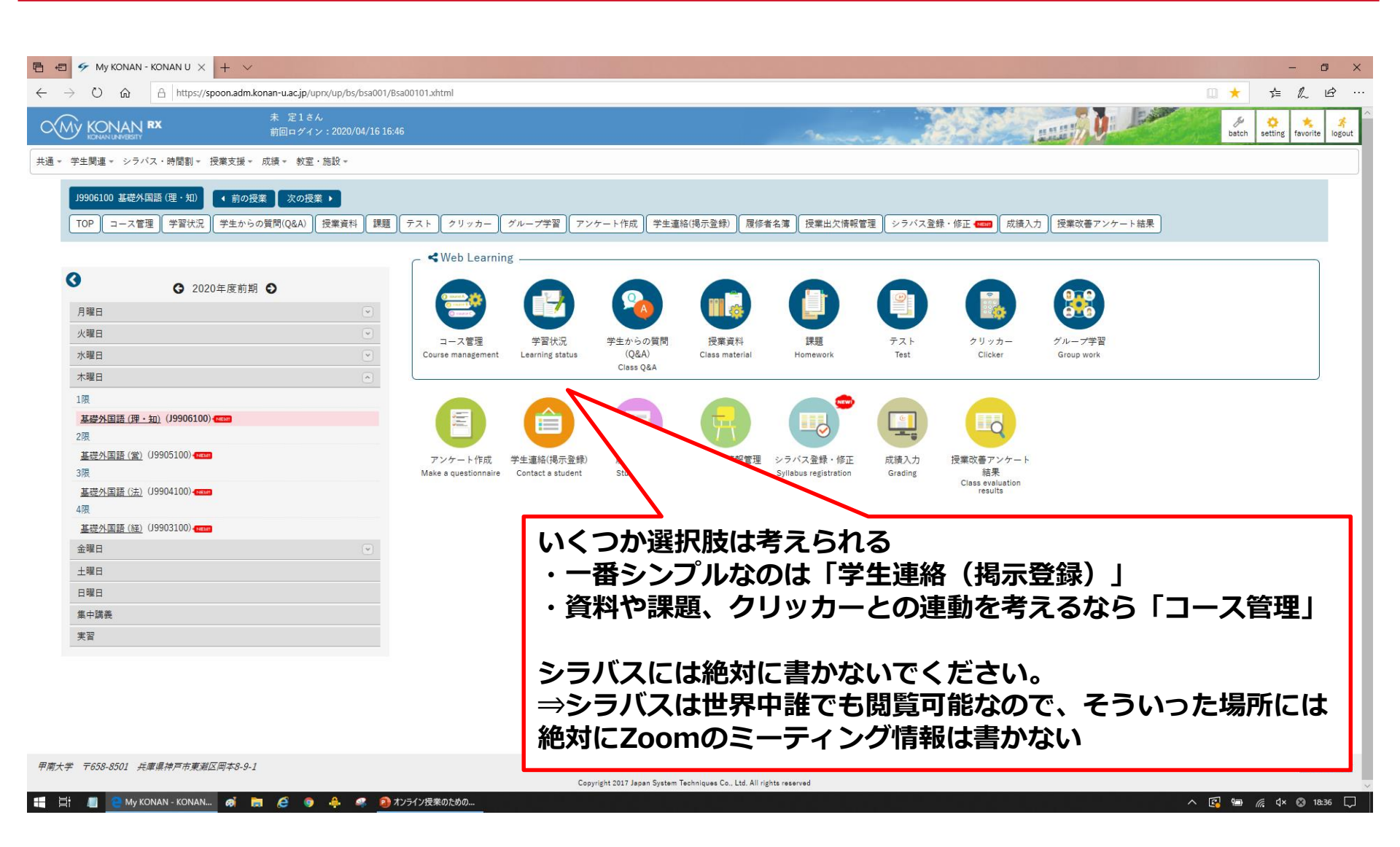

KONAN UNIVERSITY 8-9-1 Okamoto Higashinada-ku KOBE

見つかる、きみのなかの無限大。

KONAN INFINITY

#### 見つかる、きみのなかの無限大。

授業(ミーティング)の学生への周知(2/6)

KONAN INFINITY

| • | 学生連絡 | (掲示登録) | の場合 |
|---|------|--------|-----|
|---|------|--------|-----|

| E ← ✓ My KONAN - KONAN U × + ∨                                |                              |                           | - 0                              | ×        |
|---------------------------------------------------------------|------------------------------|---------------------------|----------------------------------|----------|
| ← → ♡ ŵ 🔒 https://spoon.adm.konan-u.ac.jp/uprx/up/bs/bsd004/E | sd00402.xhtml                |                           | 💷 ★ 🚖 💪 🖻                        |          |
| KONAN RX         未定1さん           前回ログイン:2020/04/1616:         | 6                            | Annes of                  | betch setting                    | :<br>iut |
| 共通 ▼ 学生関連 ▼ シラバス・時間割 ▼ 授業支援 ▼ 成績 ▼ 教室・施設 ▼                    |                              |                           |                                  |          |
| J9906100 基礎外国語(理・知) < 前の授業 次の授業 ▶                             |                              |                           | Ø                                |          |
| TOP コース管理 学習状況 学生からの質問(Q&A) 授業資料 課題                           | テスト クリッカー グループ学習 アンケート作成     | 学生連絡(掲示登録) 履修者名簿 授業出欠情報管理 | シラバス登録・修正 🚥 成績入力 授業改善アンケート結果     |          |
| 揭示一覧                                                          |                              |                           | 学生連絡(揭示登録) [Bsd004]              |          |
| •                                                             | 状況   ✓ 一時保存   承認待ち   ✓ 差戻し   | / ✔ 公開待ち ✔ 公開中 ── 公開終了    | + 新規                             |          |
| <ul><li>3 2020年度前期 3</li></ul>                                | 表示対象 自動配信される掲示以外 自動配信        | 言される掲示のみ カテゴリ すべて対象 🍷     |                                  |          |
| 月曜日                                                           | +詳細項目                        |                           |                                  |          |
| 火曜日                                                           |                              |                           | 14-77                            |          |
| 水曜日                                                           |                              |                           | (央永                              |          |
| 木曜日                                                           | ※色がついている行は差戻し、または、一時保存の掲示情報で | टर्ड.                     |                                  |          |
| 1限                                                            | カテゴル 合 供名 合                  | 差山人 ◇ 」 12→開始口味 ◇         |                                  |          |
| 基礎外国語(理·知)(J9906100)                                          | ガブゴッシー ドロシー 対象データがありません。     | 左山八 V 10.0. V 19八册始日时 V   | 「何小に」」」」可◇ 国見手◇ 八水省 コピー 文析者 ◇ 「◇ |          |
| 2歳<br>基礎外国語(営)(J9905100)のの1000                                |                              | 0(+ (1 / 1) ra (a)        | ▶> ►I 10 ¥                       |          |
| 3限                                                            |                              |                           |                                  | 1        |
| 基礎外国語(法)(J9904100)-                                           |                              |                           |                                  | Ш        |
|                                                               |                              |                           | 「学生連絡(掲示登録)」をク                   | Ш        |
| <u> 基礎外国語(種)</u> (09903100)                                   |                              |                           | リックオスと提示一覧の両面に                   | Ш        |
|                                                               |                              |                           | シッシックると利小良の回面に                   | Ш        |
|                                                               |                              |                           | なるため   新規をクリック]                  | Ш        |
| 集中講義                                                          |                              |                           |                                  | Ш        |
| 実習                                                            |                              |                           |                                  | J        |
|                                                               |                              |                           |                                  |          |
|                                                               |                              |                           |                                  |          |
|                                                               |                              |                           |                                  |          |
|                                                               |                              |                           |                                  |          |

| デ用人ナ | 1030-0301                                      | <u>745492</u>                                                        |
|------|------------------------------------------------|----------------------------------------------------------------------|
|      |                                                | Copyright 2017 Japan System Techniques Co., Ltd. All rights reserved |
|      | 📕 🤮 My KONAN - KONAN 🧑 🐂 🧟 🎯 🐥 🤐 🙆 オンライン授業のための | ∧ 🕼 🖮 🎪 V× Ø 1842 📮                                                  |
|      |                                                |                                                                      |

#### 見つかる、きみのなかの無限大。

授業(ミーティング)の学生への周知(3/6)

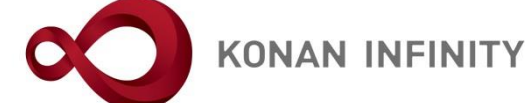

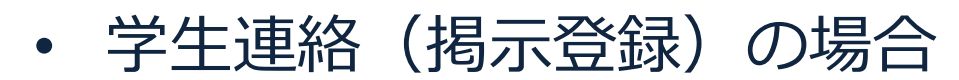

| 日 ・ My KONAN - KONAN U × ・ ミーティング情報 - Zoom +                                                                           | $\vdash$ $\checkmark$                                                                 |                                                                                                    | - 0 >                                                                                                    |
|----------------------------------------------------------------------------------------------------|---------------------------------------------------------------------------------------|----------------------------------------------------------------------------------------------------|----------------------------------------------------------------------------------------------------|
| $\leftrightarrow$ $\rightarrow$ $\circlearrowright$ $\pitchfork$ https://spoon.adm.konan-u.ac.jp/uprx/up/bs/bs         | sd004/Bsd00402.xhtml                                                                  |                                                                                                    |                                                                                                    |
| 株定1さん         市回ログイン:2020/04                                                                                           | /16 16:46                                                                             | and the second second second second second second second second second second second second second second second                                                                                               | betch setting favorite logout                                                                                                    |
| 共通。 学生関連。 シラバス・時間割。 授業支援。 成績。 教室・施設。                                                                                   |                                                                                       |                                                                                                    |                                                                                                    |
| 19906100 基礎外国語(理・知)        ◆ 前の授業 次の授業 →        TOP     コース管理     学習状況     学生からの質問(Q&A)     授業資料       掲示一覧<<     掲示登録 | 課題 (テスト) クリッカー (グループ学                                                                 | 習 ] アンケート作成 ] (学生連絡(得示登録) ) 厚修者名簿 ) 技業出欠情報管理 ) シラバス登録・修正 🚥 )                                                                                                    | ⑦     ⑦     ⑦     ⑦     ⑦     ⑦     ⑦     ⑦     ⑦     ⑦     ⑦     ⑦     ⑦     ⑦     ⑦     ⑦     ⑦     ⑦     ⑦     ⑦     ⑦     ⑦     ⑦     ⑦     ⑦     ⑦     ⑦     ⑦     ⑦     ⑦     ⑦     ⑦     ⑦     ⑦     ⑦     ⑦     ⑦     ⑦     ⑦     ⑦     ⑦     ⑦     ⑦     ⑦     ⑦     ⑦     ⑦     ⑦     ⑦     ⑦     ⑦     ⑦     ⑦     ⑦     ⑦     ⑦     ⑦     ⑦     ⑦     ⑦     ⑦     ⑦     ⑦     ⑦     ⑦     ⑦     ⑦     ⑦     ⑦     ⑦     ⑦     ⑦     ⑦     ⑦     ⑦     ⑦     ⑦     ⑦     ⑦     ⑦     ⑦     ⑦     ⑦     ⑦     ⑦     ⑦     ⑦     ⑦     ⑦     ⑦     ⑦     ⑦     ⑦     ⑦     ⑦     ⑦     ⑦     ⑦     ⑦     ⑦     ⑦     ⑦     ⑦     ⑦     ⑦     ⑦     ⑦     ⑦     ⑦     ⑦     ⑦     ⑦     ⑦     ⑦     ⑦     ⑦     ⑦     ⑦     ⑦     ⑦     ⑦     ⑦     ⑦     ⑦     ⑦     ⑦     ⑦     ⑦     ⑦     ⑦     ⑦     ⑦     ⑦     ⑦     ⑦     ⑦     ⑦     ⑦     ⑦     ⑦     ⑦     ⑦     ⑦     ⑦     ⑦     ⑦     ⑦     ⑦     ⑦     ⑦     ⑦     ⑦     ⑦     ⑦     ⑦     ⑦     ⑦     ⑦     ⑦     ⑦     ⑦     ⑦     ⑦     ⑦     ⑦     ⑦     ⑦     ⑦     ⑦     ⑦     ⑦     ⑦     ⑦     ⑦     ⑦     ⑦     ⑦     ⑦     ⑦     ⑦     ⑦     ⑦     ⑦     ⑦     ⑦     ⑦     ⑦     ⑦     ⑦     ⑦     ⑦     ⑦     ⑦     ⑦     ⑦     ⑦     ⑦     ⑦     ⑦     ⑦     ⑦     ⑦     ⑦     ⑦     ⑦     ⑦     ⑦     ⑦     ⑦     ⑦     ⑦     ⑦     ⑦     ⑦     ⑦     ⑦     ⑦     ⑦     ⑦     ⑦     ⑦     ⑦     ⑦     ⑦     ⑦     ⑦     ⑦     ⑦     ⑦     ⑦     ⑦     ⑦     ⑦     ⑦     ⑦     ⑦     ⑦     ⑦     ⑦     ⑦     ⑦     ⑦     ⑦     ⑦     ⑦     ⑦     ⑦     ⑦     ⑦     ⑦     ⑦     ⑦     ⑦     ⑦      ⑦     ⑦     ⑦     ⑦     ⑦     ⑦     ⑦     ⑦     ⑦     ⑦     ⑦     ⑦     ⑦     ⑦     ⑦     ⑦     ⑦     ⑦     ⑦     ⑦     ⑦     ⑦     ⑦     ⑦     ⑦     ⑦     ⑦     ⑦     ⑦     ⑦     ⑦     ⑦     ⑦     ⑦     ⑦     ⑦     ⑦     ⑦     ⑦     ⑦     ⑦     ⑦     ⑦     ⑦     ⑦     ⑦     ⑦     ⑦     ⑦     ⑦     ⑦     ⑦     ⑦     ⑦     ⑦     ⑦     ⑦     ⑦     ⑦     ⑦     ⑦     ⑦     ⑦     ⑦     ⑦     ⑦     ⑦     ⑦     ⑦     ⑦     ⑦     ⑦     ⑦     ⑦     ⑦     ⑦     ⑦     ⑦     ⑦     ⑦     ⑦     ⑦     ⑦     ⑦     ⑦ |
| <ul> <li>② 2020年度前期 ●</li> <li>月曜日</li> <li>火曜日</li> <li>小曜日</li> <li>①</li> </ul>                                     | <ul> <li>カテゴリ指定</li> <li>カテゴリ 学生連絡</li> <li>選択したカテゴリに標準のテンプ表示されているテンプレートを信</li> </ul> | ・<br>・<br>・<br>・<br>・<br>・<br>・<br>・<br>・<br>・<br>・<br>、<br>・<br>・<br>・<br>、<br>・<br>・<br>・<br>、<br>・<br>、<br>・<br>、<br>・<br>、<br>・<br>、<br>・<br>、<br>、<br>、<br>、<br>、<br>、<br>、<br>、<br>、<br>、<br>、<br>、<br>、 | ださい。<br>                                                                                                    |
| 木曜日                                                                                                    | <ul> <li>◇ 対象指定</li> <li>◇は必須項目です。</li> </ul>                                         |                                                                                                    |                                                                                                    |
|                                                                                                    | <ul> <li>▶ 持示期間</li> <li>期日指定</li> <li>期間</li> <li>20</li> </ul>                      | Rしてください ▼)※期日指定すると、指定した期日に基づいて終了日が日<br>20/04/16 18:45 ● ~                                                                                                    | 「労生す物」を溜出すて                                                                                                    |
| 4限<br>基礎外国語(経)(J9903100)                                                                                               | スケジュール掲載<br>スケジュール掲載日                                                                 | しない<br>掲示期間と同様                                                                                                    | 「子生連絡」を選択すると、クラスプロファイル                                                                                                    |
| 土曜日<br>日曜日<br>集中講奏                                                                                                    | ※排                                                                                    | ーーーーーーーーーーーーーーーーーーーーーーーーーーーーーーーーーーーー                                                                                                    | で選択した授業の受講字 生だけにお知らせが届く                                                                                                    |
| 実習                                                                                                    | テンプレート テンプレート<br>※掲示内容の文面を、表示されて<br>(差込ワードがデータ変換されて                                   | を使用していません<br>こいるテンプレートに置き換える場合は、「テンプレートで掲示内容を最新化」ボタンを押下してください。<br>こいない場合は、「差込ワード」ボタンより該当の項目を選択しなおしてください。)                                                                                                    | 掲示テンプレートを使う                                                                                                    |
|                                                                                                    | 件名 📀                                                                                  | 【test<br>□ 重要(掲示/メールに重要マークが設定されます。)                                                                                                    |                                                                                                    |
|                                                                                                    | 差出人 🕑                                                                                 | 未定1         メールの返信を許可する         返信先メールアドレスを入力           ※配信したメールにユーザが返信する場合、入力したアドレスが返信先となります。                                                                                                    |                                                                                                    |
|                                                                                                    |                                                                                       |                                                                                                    |                                                                                                    |

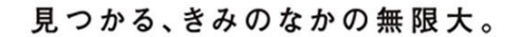

授業(ミーティング)の学生への周知(4/6)

KONAN INFINITY

7

• 学生連絡(掲示登録)の場合

| 🕒 🖅 My KONAN - KONAN U 🗙 💽 ミーティング情報 - Zoom 🛛 + 🗸                                                                         |                          |                                                                                                    |                                             | – <b>o</b> ×                |
|----------------------------------------------------------------------------------------------------|--------------------------|----------------------------------------------------------------------------------------------------|---------------------------------------------|-----------------------------|
| $\leftrightarrow$ $\rightarrow$ $\circlearrowright$ $\textcircled{a}$ https://spoon.adm.konan-u.ac.jp/uprx/up/bs/bsd004/ | 3sd00402.xhtml           |                                                                                                    |                                             |                             |
| 果中調義                                                                                                    | ♥は必須項目です。                |                                                                                                    |                                             | ^                           |
| 実習                                                                                                    | → 掲示期間                   |                                                                                                    |                                             |                             |
|                                                                                                    | 期間 2020/04/16 18:45      | ٥                                                                                                    |                                             |                             |
|                                                                                                    | スケジュール掲載 しない             |                                                                                                    | <ul> <li>掲示期</li> </ul>                     | 間やを設定                       |
|                                                                                                    | スケジュール掲載日 掲示期間と同様        |                                                                                                    | 。 胜夕(十)                                     | できるだけわかりや                   |
|                                                                                                    | 8                        | ~0                                                                                                    | * 1T-116                                    |                             |
|                                                                                                    | ※掲示期間中、対象:<br>           | 者のボータルトップに、スケジュール掲載日に指定した日付の予定として表示されます。                                                                                                    | すく                                          |                             |
|                                                                                                    | ▼ 揭示内容                   |                                                                                                    | <ul> <li>本文に</li> </ul>                     | 必要事項として                     |
|                                                                                                    | テンプレート テンプレートを使用していませ    | ぜん                                                                                                    | • 11                                        | C _ J-ACO C<br>RI (リンク扱いにする |
|                                                                                                    | 件名 📀                     | 重要(掲示/メールに重要マークが設定されます。)                                                                                                    | し<br>し                                      | は画面例の鎖のマーク                  |
|                                                                                                    | 差出人 🔜                    | モ 定1                                                                                                    | を                                           | :クリック)                      |
|                                                                                                    |                          | B I U S x <sub>8</sub> x <sup>2</sup> T! ◆ ● ● ←   = = =<br>次回、4月●●日●時間目の授業のリアルタイム授業のアドレ<br>https://zoom.us/j/96200358583<br>ミーティング1D: 962 0035 8583<br>パスワード: 6bLRYQ | ・ ミ<br>・ ハ<br>・ 以上を                         | ニーティングID<br>ペスワード<br>記載     |
|                                                                                                    |                          | https://200m.us/j/9620                                                                                                    | 挿入                                          |                             |
|                                                                                                    | ▼ 共有設定(この掲示を共有する場合はこちらで設 | 定してください。)                                                                                                    |                                             |                             |
|                                                                                                    | 業務グループ 選択してください 💌 i      | 追加                                                                                                    |                                             |                             |
|                                                                                                    | ※この掲示をコピー元とするためには、「参照の   | み可」「更新も可」のいずれかを選択してください。<br>業務グループ                                                                                                    | 磁昌数                                         | <b>約</b> 昌勤                 |
|                                                                                                    | 対象データがありません。             | जस्था / 14 /                                                                                                    | 196, (4), (4), (4), (4), (4), (4), (4), (4) |                             |
|                                                                                                    | ▼ 掲示テンプレートとして追加          |                                                                                                    |                                             | ~                           |

🕂 🔄 📕 🤮 My KONAN - KONAN... 🧭 🀂 🥭 🏮 🐥 🤐 加 オンライン授業のための...

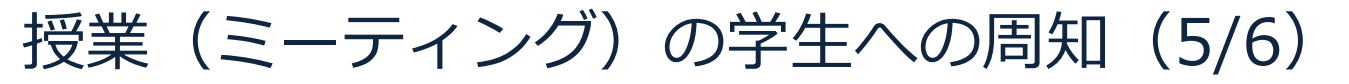

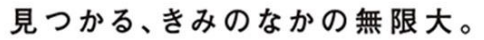

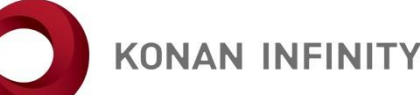

- MyKONANのコース管理の例
  - 次ページは「授業資料」での指定例
  - 詳細な設定方法等参考資料としては・・・
    - <u>Tips 25 授業資料機能</u>

(<u>MyKONANマニュアルP.62 –</u>)

授業(ミーティング)の学生への周知(6/6)

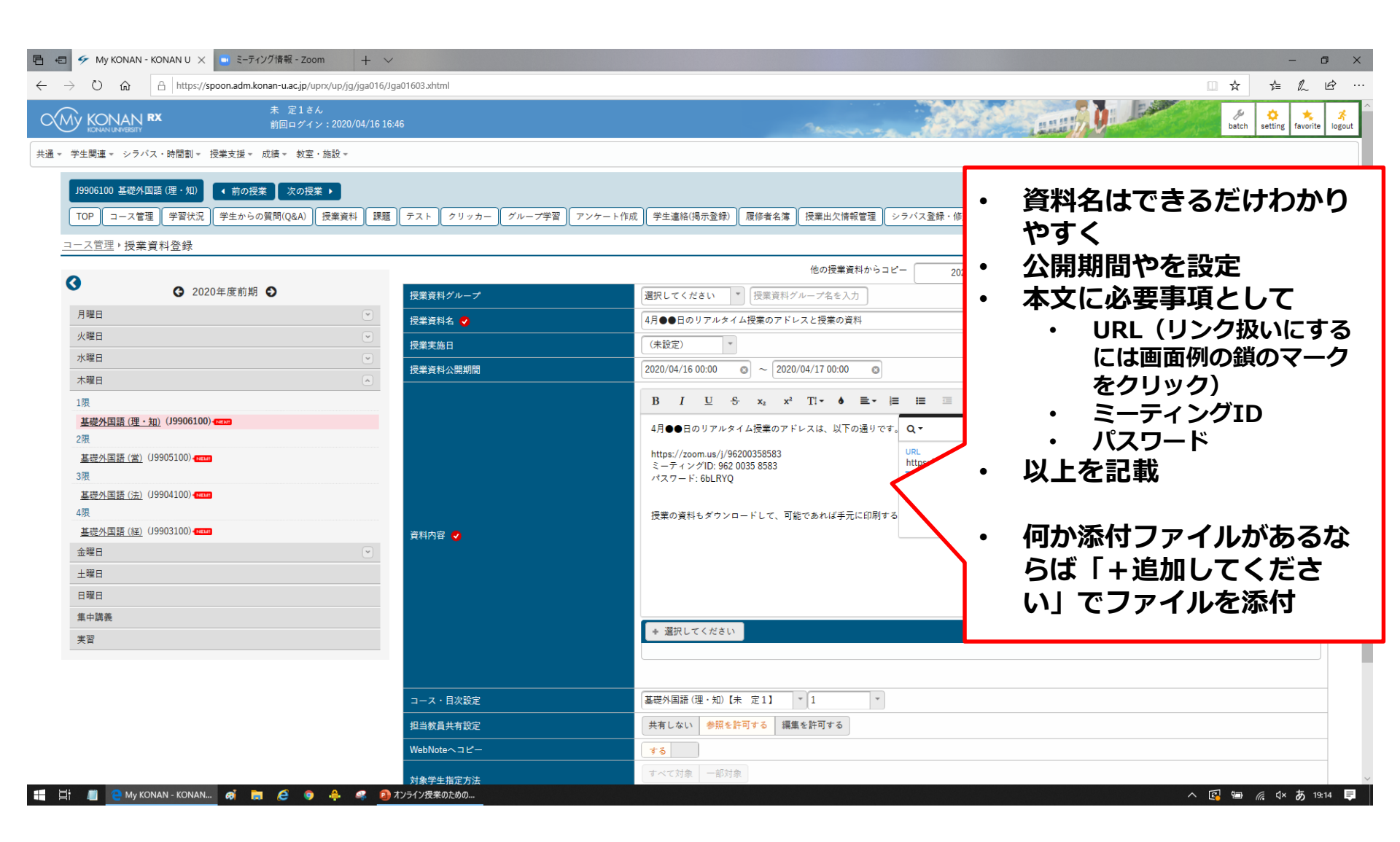

KONAN UNIVERSITY 8-9-1 Okamoto Higashinada-ku KOBE

見つかる、きみのなかの無限大。

KONAN INFINITY

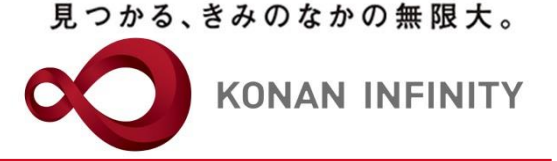

## 各種ご相談等は 教育学習支援センターまで お寄せください

### Mail:lucks@adm.konan-u.ac.jp <u>Tel:078-386-4312</u>(内線:5851)